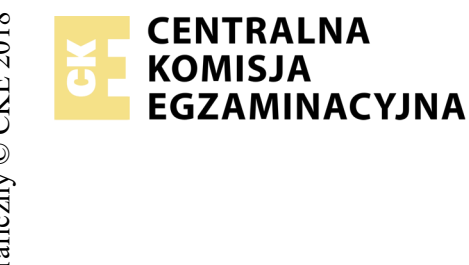

# EGZAMIN POTWIERDZAJĄCY KWALIFIKACJE W ZAWODZIE Rok 2018 ZASADY OCENIANIA

Arkusz zawiera informacje prawnie chronione do momentu rozpoczęcia egzaminu

Nazwa kwalifikacji: **Montaż i eksploatacja komputerów osobistych oraz urządzeń peryferyjnych** Oznaczenie arkusza: **E.12-06-18.06** Oznaczenie kwalifikacji: **E.12** Numer zadania: **06** 

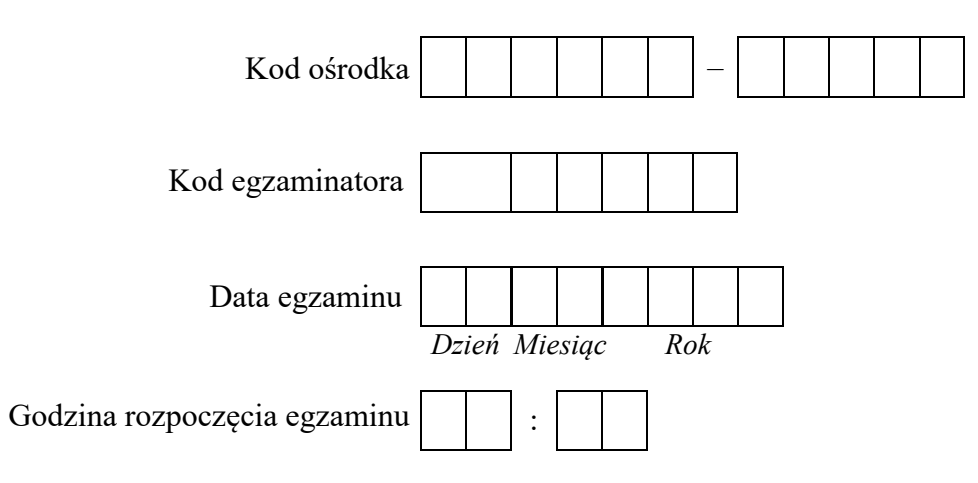

\* w przypadku braku numeru PESEL – seria i numer paszportu lub innego dokumentu potwierdzającego tożsamość

### Wypełnia egzaminator

|                        | Nume                                                                                                    |                     |                              |                                 |                              |                       |                |
|------------------------|----------------------------------------------------------------------------------------------------|---------------------|------------------------------|---------------------------------|------------------------------|-----------------------|----------------|
|                        | Elementy podlegające ocenie/kryteria oceny                                                                                                    | Egze<br>jeż<br>kryt | amin<br>eli z<br>eriun<br>ni | ator<br>dając<br>n alb<br>e spe | wpis<br>y sp<br>o N,<br>łnił | suje<br>velni<br>jeże | T,<br>ł<br>eli |
| Re<br>UV<br>zak<br>oce | <b>zultat 1. Montaż podzespołów</b><br>VAGA: Ocenę rezultatu należy dokonać po informacji od przewodniczącego ZN o gotowości zdającego do dalszych prac montażowy<br>kończyć po dokonaniu oceny zamontowania dysku twardego, osadzenia pamięci RAM oraz karty sieciowej przez zdającego. Przebieg monta<br>enić zgodnie z kryteriami zapisanymi w Przebiegu 1.                            | ch.<br>Iżu p        | Obs<br>oodz                  | erwa<br>espo                    | cję<br>łów                   | nal<br>nal            | eży<br>eży     |
| 1                      | Zamontowany dysk twardy opisany jako HDD1 w sposób trwały, po każdej dłuższej stronie wkręcony minimum jeden wkręt, w przypadku mocowania bez użycia wkrętów dysk zamontowano bez zbędnego luzu, a po zamontowaniu dysku i zakończeniu prac montażowych uruchamia się menu startowe umożliwiające wybór systemu Linux lub Windows                                                         | L                   |                              |                                 |                              |                       |                |
| 2                      | Kable zasilające i sygnałowe podpięto do zamontowanego dysku w sposób, który nie zagrażał uszkodzeniom złączy                                                                                                    |                     |                              |                                 |                              |                       |                |
| 3                      | Zdemontowano zestaw modułów pamięci RAM bez uszkodzenia złączy oraz płyty głównej                                                                                                    |                     |                              |                                 |                              |                       |                |
| 4                      | Zamontowano zestaw zapasowych modułów pamięci RAM bez uszkodzenia złączy oraz płyty głównej                                                                                                    |                     |                              |                                 |                              |                       |                |
| 5                      | Zdemontowano kartę sieciową lub w przypadku karty zintegrowanej wyłączono ją w BIOS lub Menadżerze Urządzeń (w systemie<br>Windows 10 dopuszcza się, żeby w Menadżerze urządzeń były włączone obydwie karty sieciowe)                                                                                                    | •                   |                              |                                 |                              |                       |                |
| 6                      | Zamontowano zapasową kartę sieciową bez uszkodzenia płyty głównej                                                                                                    |                     |                              |                                 |                              |                       |                |
| 7                      | Zainstalowano sterowniki zapasowej karty sieciowej w systemie Windows, w Menadżerze Urządzeń przy nazwie zapasowej karty sieciowej nie występuje ikona z wykrzyknikiem, a urządzenie działa poprawnie                                                                                                    | r                   |                              |                                 |                              |                       |                |
| Re<br>UV               | <b>zultat 2. Diagnostyka</b><br>VAGA: Pliki przeznaczone do oceny zapisane są na nośniku USB opisanym EGZAMIN                                                                                                    |                     |                              |                                 |                              |                       |                |
| 1                      | Sprawdzono parametry pamięci RAM, procesora, karty graficznej oraz karty sieciowej, co udokumentowano w plikach graficznych o nazwach <i>RAM, procesor, graficzna</i> oraz sieciowa zawierających zrzuty parametrów podzespołów ujęte w tabeli <i>Wzór specyfikacj</i> podzespołów – Załącznik nr 1                                                                                       | i                   |                              |                                 |                              |                       |                |
| 2                      | Plik tekstowy o nazwie SPECYFIKA utworzono zgodnie ze wzorem tabeli                                                                                                    |                     |                              |                                 |                              |                       |                |
| 3                      | W tabeli zapisano co najmniej 10 parametrów dla: karty sieciowej, karty graficznej, pamięci RAM oraz procesora oraz zapisy są zgodne ze zrzutami opisanymi w rezultacie R.2.1 oraz stanem faktycznym. W przypadku, gdy program do diagnostyki nie wykryje żądanych parametrów, a zdający umieści taką informację w tabeli (np. nie wykryto, N/A itp.) należy uznać kryterium za spełnione |                     |                              |                                 |                              |                       |                |
| 4                      | W tabeli zapisano ocenę, czy będzie możliwa instalacja programu AAA, jako uzasadnienie zapisano ocenę co najmniej 3 parametrów zapisanych w wymaganiach programu oraz ocena jest zgodna ze stanem faktycznym - należy porównać faktyczne wielkości parametrów zestawu z wymaganiami programu AAA - Załącznik nr 2                                                                         | 7                   |                              |                                 |                              |                       |                |

| Vumer                                                                                                    | nowiska       |             |            |             |                     |              |            |
|----------------------------------------------------------------------------------------------------|---------------|-------------|------------|-------------|---------------------|--------------|------------|
| Pagultat 2 Skonfigurowany system Windows                                                                                                    | sta           |             |            |             |                     |              |            |
| <i>UWAGA: do sprawdzenia rezultatu należy wykorzystać konto Administrator</i> bez hasła                                                                                                    |               |             |            |             |                     |              |            |
| 1 Zainstalowano programy HWiNFO oraz 7zip oraz Foxit Reader                                                                                                    |               |             |            |             |                     |              |            |
| 2 Wyodrębniono plik <i>grafika.png</i> z archiwum 6DGC.7z z nośnika DANE/PROGRAMY oraz plik <i>grafika.png</i> zapisano na Pulj<br>użytkownika Administrator (hasło do rozpakowania archiwum #St@dent123)                                                                                                    | picie         |             |            |             |                     |              |            |
| 3 Do Paska zadań przypięto skróty programów HWiNFO oraz 7zip oraz Foxit Reader                                                                                                    |               |             |            |             |                     |              |            |
| 4 Ustawiono plik grafika.png jako tapetę Pulpitu                                                                                                    |               |             |            |             |                     |              |            |
| 5 Usunięto ikonę regulacji głośności w obszarze powiadomień systemu                                                                                                    |               |             |            |             |                     |              |            |
| 6 Utworzono na Pulpicie plik tekstowy o nazwie wskazówki oraz pod tekstem zawartym w pliku wskazówki wstawiono plik grafika.png                                                                                                    |               |             |            |             |                     |              |            |
| <b>Rezultat 4 Skonfigurowany system Linux</b><br>UWAGA: Pliki przeznaczone do oceny są zapisane na nośniku EGZAMIN. Kryteria 4.3, 4.4 oraz 4.6 należy uznać za spełnione, gdy zost<br>a zrzut podlega ocenie gdy zawiera widoczne polecenie systemowe, do sprawdzenia rezultatu można wykorzystać konto <b>egzamin</b><br>z uprawnieniami użytkownika <b>root</b> ) | ały w<br>z ha | yko<br>słer | nan<br>n e | e w<br>gzan | tern<br>n <b>in</b> | iina<br>(kor | lu,<br>1to |
| 1 Utworzono konto użytkownika <b>test</b> , co udokumentowano w pliku graficznym o nazwie <i>Linux_a</i>                                                                                                    |               |             |            |             |                     |              |            |
| 2 Ustawiono hasło <b>alabama1</b> #@ dla użytkownika <b>test</b> , co udokumentowano w pliku graficznym o nazwie <i>Linux_b</i>                                                                                                    |               |             |            |             |                     |              |            |
| $\frac{3}{2}$ Użyto polecenie <i>su test</i> oraz zalogowano się na konto <b>test</b> i wyświetlono informację o bieżącym użytkowniku, co udokumentow w pliku graficznym o nazwie <i>Linux_c</i>                                                                                                    | /ano          |             |            |             |                     |              |            |
| 4 Wylogowano się z konta <b>test</b> oraz wyświetlono w terminalu informacje o procesorze, co udokumentowano w pliku graficznym o naz<br>Linux_d                                                                                                    | zwie          |             |            |             |                     |              |            |
| 5 Wyświetlono informacje o dostępnej przestrzeni dyskowej, co udokumentowano w pliku graficznym o nazwie <i>Linux_e</i>                                                                                                    |               |             |            |             |                     |              |            |
| $ \frac{1}{6} Zapisano wynik polecenia wyświetlającego zawartość katalogu /dev do pliku dane.txt np. ls /dev > dane.txt, co udokumentowano w praficznym o nazwie Linux_f$                                                                                                    | liku          |             |            |             |                     |              |            |
| 7 Utworzono archiwum o nazwie <i>archeo</i> zawierające plik <i>dane.txt</i> , co udokumentowano w pliku graficznym o nazwie <i>Linux_g</i>                                                                                                    |               |             |            |             |                     |              |            |
| 8 Sprawdzono uprawnienia oraz właściciela pliku <i>dane.txt</i> , co udokumentowano w pliku graficznym o nazwie <i>Linux_h</i>                                                                                                    |               |             |            |             |                     |              |            |

| r<br>ska  |  |  |  |
|-----------|--|--|--|
| Jume      |  |  |  |
| N<br>stai |  |  |  |
|           |  |  |  |

Rezultat 5. Wskazania dla użytkowników i skonfigurowana drukarka UWAGA: Konfigurację drukarki należy sprawdzić w systemie Windows. Pliki do oceny rezultatu są zapisane na nośniku EGZAMIN. Wskazania dla użytkownika są zapisane w pliku wskazówki.pdf

| 1 | Zainstalowano drukarkę Foxit Reader PDF Printer                                                                                                    |  |  |  |
|---|----------------------------------------------------------------------------------------------------|--|--|--|
| 2 | Skonfigurowano drukarkę Foxit Reader PDF Printer, aby była dostępna w godzinach 6:00-22:00                                                                                                    |  |  |  |
| 3 | Ustawiono preferencje wydruku drukarki Foxit Reader PDF Printer: najmniejszy rozmiar pliku wyjściowego, rozdzielczość 200 dpi, orientacja pozioma                                                                                                    |  |  |  |
| 4 | Zapisano w pliku wskazówki.pdf wskazania dla użytkownika, dotyczące bezpiecznego korzystania z komputera podłączonego do sieci<br>Internet oraz użytkowanego przez kilku użytkowników oraz w pliku drukowanie.png zapisano zrzut potwierdzający wydrukowanie pliku<br>wskazówki przy użyciu drukarki Foxit Reader PDF Printer                                                  |  |  |  |
| 5 | Wskazania zawierają zapis dotyczący programu antywirusowego                                                                                                    |  |  |  |
| 6 | Wskazania zawierają zapis dotyczący programu typu firewall                                                                                                    |  |  |  |
| 7 | Wskazania zawierają zapis dotyczący wykonywania regularnych aktualizacji systemu                                                                                                    |  |  |  |
| 8 | Wskazania zawierają zapisy dotyczące: nie używania konta z uprawnieniami administratora do codziennej pracy lub używania odrębnego<br>konta z ograniczeniami dla każdego użytkownika oraz stosowania bezpiecznych haseł lub nie podawania swojego hasła lub zapis<br>wskazujący na konieczność pracy na koncie z ograniczeniami lub zapewnienie bezpieczeństwa używanych haseł |  |  |  |
| 9 | Wskazania zawierają dowolny zapis niewymieniony w R.5.5- R.5.8 i dotyczący bezpiecznego i świadomego wykorzystywania zasobów sieci Internet (np. nie otwierać załączników nieznanego pochodzenia, korzystać z bezpiecznej przeglądarki, nie wchodzić na podejrzane strony)                                                                                                    |  |  |  |

|     | Numer<br>stanowiska                                                                                                    |  |  |  |
|-----|----------------------------------------------------------------------------------------------------|--|--|--|
| Prz | zebieg 1. Przebieg montażu podzespołów                                                                                                    |  |  |  |
| Zda | ıjący:                                                                                                    |  |  |  |
| 1   | wykonywał montaż dysku twardego, karty sieciowej oraz zestawu modułów pamięci RAM z odłączonym zasilaniem jednostki centralnej,<br>a podłączenie zasilania nastąpiło dopiero po założeniu obudowy komputera |  |  |  |
| 2   | używał opaskę antystatyczną podczas montażu podzespołów                                                                                                    |  |  |  |
| 3   | zostawił uporządkowane stanowisko po zakończeniu wszystkich prac                                                                                                    |  |  |  |

Egzaminator .....

imię i nazwisko

data i czytelny podpis

# Załącznik nr 1 Wzór specyfikacji podzespołów

| Podzespół                  |                                           | Odczytane parametry |
|----------------------------|-------------------------------------------|---------------------|
|                            | Nazwa                                     |                     |
| Karta sieciowa             | Typ karty                                 |                     |
|                            | Przepustowość                             |                     |
|                            | Wielkość i rodzaj pamięci                 |                     |
| Karta graficzna            | Taktowanie procesora graficznego          |                     |
|                            | Typ chłodzenia                            |                     |
| Domioć DAM                 | Typ pamięci                               |                     |
| Pamięc RAW                 | Pojemność                                 |                     |
|                            | Nazwa                                     |                     |
| Dracocar                   | Taktowanie                                |                     |
| Procesor                   | Liczba rdzeni                             |                     |
|                            | Pobierana moc (ang. Thermal Design Power) |                     |
| Ocena z uzasad-<br>nieniem |                                           |                     |

## Załącznik nr 2 Wymagania programu AAA

| Podzespół                     | Wymagania programu AAA |
|-------------------------------|------------------------|
| Pamięć RAM                    | 4 GB                   |
| Przepustowość karty sieciowej | 1000 Mbps              |
| Taktowanie procesora          | 2,9 GHz                |
| Ilość rdzeni procesora        | 2                      |